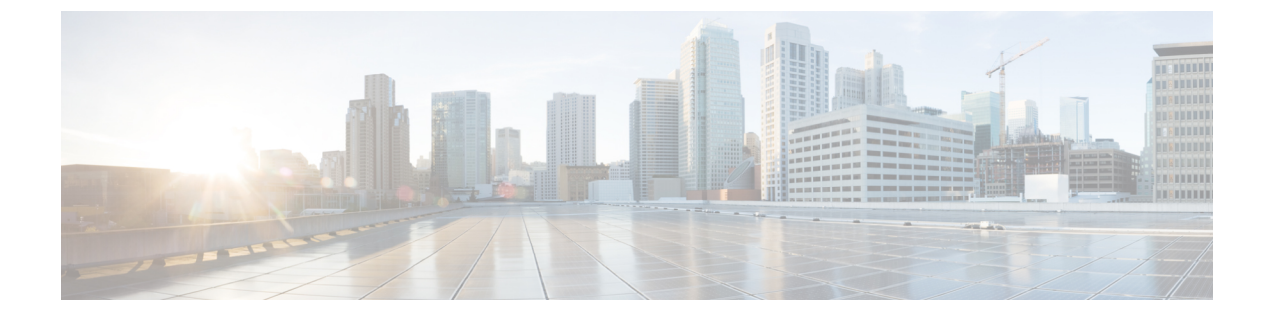

# アップグレード作業

- •アップグレードの概要(1ページ)
- クラスタ全体のアップグレードのタスクフロー(直接標準) (3ページ)
- クラスタノードのアップグレード(直接更新) (11ページ)
- •以前のバージョンへのクラスタの切り替え (19ページ)

## アップグレードの概要

この章の手順に従い、Cisco Unified OS Admin GUI または CLI を使用して、次のアップグレード タイプのいずれかを実行できます。手順については、アップグレード タイプを実行できる タスク フローを参照してください。

- ・クラスタ規模のアップグレード(直接標準):アップグレード前のバージョンが12.5(1) 以降であることが必要です。それ以外の場合は、他の方法を使用する必要があります。
- ・クラスタノードのアップグレード(直接更新)

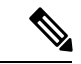

(注)

Cisco Prime Collaboration Deployment を使用してアップグレードや移行を実行する場合、アップ グレード タスクまたは移行タスクを設定するには、『*Cisco Prime Collaboration Deployment* ア ドミニストレーション ガイド』を参照してください。

### はじめる前に

### Æ

注意 すべての設定タスクを終了します。アップグレード中は、設定を変更しないでください。たと えば、パスワードを変更したり、LDAP同期を実行したり、自動化ジョブを実行したりしない でください。アップグレードプロセス中に、クラスタ内のノードを削除、再追加、または再イ ンストールしないでください。設定を変更できるのは、すべてのノードでアップグレードと事 後のタスクが完了した場合のみです。アップグレードによって、アップグレード中に行った設 定変更が上書きされ、いくつかの設定変更によってアップグレードが失敗することがありま す。

LDAPを使用してユーザの同期を中断することを推奨します。すべてのUnified Communications Manager および IM and Presence Service のクラスタノード上でアップグレードが完了するまで、 同期を再開しないでください。

- •アップグレードファイルの名前を変更したり、ファイルを圧縮したりしないでください。 これらを行うと、有効なアップグレードファイルであることをシステムが拒否します。
- IM and Presence Service のアップグレードについて、ユーザの連絡先リストのサイズが最大 値を下回っていることを確認します。Cisco Unified CM IM and Presence Administration の [システムトラブルシュータ (System Troubleshooter)]を使用して、制限を超えているユー ザがいないことを確認します。
- アップグレードプロセスを開始する前に、ネットワークアダプタを VMXNET3 に変更します。詳細については、OVA の readme ファイルを参照してください。
- FIPS モードのノードをアップグレードする場合は、セキュリティパスワードが14文字以上であることを確認してください。パスワードを変更するには、https://www.cisco.com/c/en/us/support/unified-communications/unified-communications-manager-callmanager/products-maintenance-guides-list.htmlにある『Cisco Unified Communications Manager アドミニストレーションガイド』の「はじめに」の章に記載されている「管理者パスワードまたはセキュリティパスワードのリセット」を参照してください。

(注) アップグレード中は何度もリブートが行われ、システムがトラフィックを処理できなくなるため、メンテナンスウィンドウの間に更新アップグレードを実行する必要があります。

### アップグレード ファイルのダウンロード

アップグレードする前に、次の必要なファイルをダウンロードします。

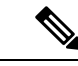

(注) アップグレードを最適化するには、ダウンロードしたファイルを同じディレクトリに保存して ください。 表1:ダウンロードするアップグレードファイル

| ダウンロードするファ<br>イル                        | ダウンロード サイト                                                                                                    |
|-----------------------------------------|----------------------------------------------------------------------------------------------------|
| Unified CM アップグ<br>レード ISO              | Unified Communications Manager のダウンロードに移動し、目的のバー<br>ジョンを選択して、「Unified Communications Manager Updates」で<br>アップグレード ISO を探します。         |
|                                         | たとえば、UCSInstall_UCOS_ <xxxxxxx>.sgn.isoのような名前になり<br/>ます。</xxxxxxx>                                                                   |
| IM and Presence Service<br>のアップグレード ISO | <b>IM and Presence Service</b> のダウンロードに移動し、目的のバージョンを<br>選択して、「 <b>Unified Presence Server (CUP) Updates</b> 」でアップグレー<br>ド ISO を探します。 |
|                                         | たとえば、ucsInstall_CUP_ <xxxxxx>.sgn.isoのような名前になりま<br/>す。</xxxxxx>                                                                      |
| アップグレード準備<br>COPファイル(アップ<br>グレード前とアップグ  | 上記のいずれかのダウンロードサイトから、アップグレード前のCOP<br>ファイルとアップグレード後の COP ファイルをダウンロードできま<br>す。                                                          |
| レード後)                                   | • Unified CM 用の COP ファイルは、「Unified Communications<br>Manager Updates」に表示されます。                                                        |
|                                         | • IM and Presence Servivce 用の COP ファイルは、「Unified Presence<br>Server (CUP) Updates > UTILS」に表示されます。                                   |
|                                         | たとえば、ciscocm.preUpgradeCheck-XXXXX.cop.sgn や<br>ciscocm.postUpgradeCheck-XXXXX.cop.sgn のような名前になります。                                  |

## クラスタ全体のアップグレードのタスクフロー(直接標 準)

クラスタ全体の簡易アップグレードを実行するには、次のタスクを完了します。これにより、 クラスタ全体の直接標準アップグレードを完了します。

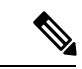

(注)

クラスタ全体のアップグレードは、アップグレード前のバージョンがリリース 12.5(1) 以降の 場合に、直接標準アップグレードでのみ使用できます。

#### 始める前に

アップグレードISOファイルとアップグレード準備 COP ファイルをダウンロードし、同じディ レクトリに保存します。ダウンロードの情報については、アップグレードファイルのダウン ロード (2ページ) を参照してください。

#### 手順

|       | コマンドまたはアクション                                                                                                    | 目的                                                                                                    |
|-------|----------------------------------------------------------------------------------------------------|----------------------------------------------------------------------------------------------------|
| ステップ1 | アップグレード準備 COP ファイルの実<br>行(アップグレード前) (4 ページ)                                                                                         | アップグレード準備 COP ファイルを実<br>行して、システムの接続と正常性を<br>チェックします。問題がある場合は、<br>アップグレードを続行する前に修正しま<br>す。                |
| ステップ2 | クラスタ全体のリブート シーケンスの<br>設定 (6ページ)                                                                                                    | ダウンタイムを最小限に抑えるために、<br>事前にリブート シーケンスを指定しま<br>す。                                                           |
| ステップ3 | <ul> <li>次のいずれかの方法を使用してクラスタをアップグレードします。</li> <li>OS 管理者によるクラスタ全体のアップグレードの完了(6ページ)</li> <li>CLIによるクラスタ全体のアップグレードの実行(8ページ)</li> </ul> | アップグレード中には、アップグレード<br>の一部として自動的にバージョンを切り<br>替えることができます。アップグレード<br>したバージョンを非アクティブパーティ<br>ションに保存することもできます。 |
| ステップ4 | 手動によるバージョンの切り替え(クラ<br>スタ全体) (9 ページ)                                                                                                 | オプション。アップグレード中に自動的<br>にバージョンの切り替えを行わなかった<br>場合は、手動でバージョンを切り替えま<br>す。                                     |
| ステップ5 | アップグレード準備 COP ファイルの実<br>行(アップグレード後) (18 ページ)                                                                                        | アップグレード後の COP ファイルを実<br>行して、システムのアップグレード後の<br>正常性を測定します。                                                 |

### アップグレード準備 COP ファイルの実行(アップグレード前)

アップグレード準備完了 COP ファイルによって、次の項目が確認されます。

- ・インストールされた COP ファイル
- ネットワーク サービスと接続(DNS、NTP、クラスタ内)
- ・FIPS モードのパスワードの長さの制限
- ・ライセンスの同期

- VMware ツールの互換性
- •ディスク容量
- •SIP および H.323 トランク登録
- ・データベース認証および複製のステータス
- データベースの健全性
- ・最新 DRS バックアップのステータス
- ・サービス ステータス
- ・インストールされた COP およびロケール
- ・デバイス登録ステータス数
- •エンタープライズ パラメータおよびサービス パラメータの設定
- TFTP 最大サービス数
- •アクティブ バージョンと非アクティブ バージョン

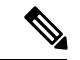

(注)

- アップグレードの前に、アップグレード準備 COP ファイルを実行することを強く推奨します。これにより、アップグレードに失敗する可能性を大幅に減らすことができます。
  - COP ファイルは、アップグレード前のバージョンが 10.x 以降の場合に完全にサポートされます。アップグレード前のバージョンが 9.x の場合は、一部のオプションを使用できます。アップグレード前のバージョンが 8.x 以前の場合、COP ファイルは動作しません。アップグレード前のバージョンが 8.x 以前の場合は、付録の アップグレード前のタスク(手動プロセス)を参照してください。

- **ステップ1** アップグレード準備 COP ファイルをダウンロードして、アップグレード前のテストを実行します。
  - a) ダウンロードサイトに移動します。
  - b) 移行先のリリースを選択し、[Unified Communications Manager ユーティリティ (Unified Communications Manager Utilities)]を選択します。
  - c) アップグレード前のテストを実行するためのアップグレード COP ファイルをダウンロードします (たとえば ciscocm.preUpgradeCheck-00019.cop.sgn。ただし、最新のファイルはファイル名とバージョンが異なっている場合があります)。
- ステップ2 アップグレードのためのシステム準備を確認してください。
  - a) COP ファイルを実行します。
  - b) COP ファイルから返された問題を解決します。

- c) COP ファイルを再度実行します。
- d) COP ファイルからエラーが返されなくなるまで、この手順を繰り返します。

### クラスタ全体のリブート シーケンスの設定

クラスタ全体の簡易アップグレードでは、アップグレード前にこの手順を使用して、クラスタ のアップグレードのリブートシーケンスを設定します。このオプションは、アップグレード前 のバージョンが 12.5(1) 以降の場合にのみ使用できます。

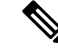

(注) リブートシーケンスを設定しない場合、クラスタ全体のアップグレードでは、最後に保存され たリブート シーケンスまたはデフォルトのシーケンスが使用されます。

#### 手順

- **ステップ1** パブリッシャ ノードで、Cisco Unified OS の管理または Cisco Unified CM IM and Presence OS の 管理にログインします。
- ステップ2 [ソフトウェアのアップグレード (Software Upgrades)]>[クラスタのリブート (Reboot Cluster)]を選択します。 [クラスタのリブートの設定 (Reboot Cluster Settings)]ウィンドウが開き、ノードごとのリ ブート シーケンスを表すスライダが表示されます。
- **ステップ3** スライダを使用して、ニーズに合わせてリブート シーケンスを調整します。
- ステップ4 [保存(Save)] をクリックします。

#### 次のタスク

使用するインターフェイスに応じて、次のいずれかのタスクを完了します。

- OS 管理者によるクラスタ全体のアップグレードの完了 (6ページ)
- CLI によるクラスタ全体のアップグレードの実行 (8 ページ)

### OS 管理者によるクラスタ全体のアップグレードの完了

この手順を使用して、Cisco Unified Communications Manager および IM and Presence Service の簡 素化されたクラスタ全体でのアップグレードを完了します。このオプションは、アップグレー ド前のバージョンが 12.5(1) 以降の場合にのみ、標準アップグレードで使用できます。

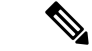

(注) クラスタ全体の標準アップグレードを実行するには、[utils system upgrade cluster]CLIコマ ンドを実行してプロンプトに従う方法もあります。

#### 始める前に

アクセス可能な場所にアップグレードファイルがダウンロードされていることを確認します。

- ステップ1 Cisco Unified OS の管理または Cisco Unified IM and Presence OS の管理にログインします。
- ステップ2 [ソフトウェアのアップグレード (Software Upgrades)]>[クラスタのインストール/アップグ レード (Install/Upgrade Cluster)]を選択します。元のバージョンが 12.5(1) より前の場合、こ のオプションは使用できません。
- **ステップ3**[**ソース(Source)**] ドロップダウン ボックスから、アップグレード ファイルが保存されてい る場所に一致するオプションを選択します。
  - DVD/CD
  - •[SFTPサーバ(SFTP server)]:[ディレクトリ(Directory)]、[サーバ(Server)]アドレ ス、ログイン情報など、SFTP サーバの詳細を入力する必要があります。
  - ローカルファイルシステム(Local filesystem): このオプションは、以前にキャンセルしたアップグレードを再開する場合にのみ使用できます。
- ステップ4 オプション。アップグレードの完了時に電子メール通知を受け取るには、[SMTPサーバ(SMTP Server)]のアドレスと[電子メールの宛先(Email Destination)]を入力します。
- ステップ5 アップグレードファイルがダウンロードされたら自動的にアップグレードを開始する場合は、 [ダウンロード後にアップグレードを続行 (continue with upgrade after download)]をオンにし ます。このチェックボックスをオンにしない場合は、後で[ソース (Source)]を[ローカルファ イルシステム (Local filesystem)]に設定して、手動でアップグレードを開始する必要があり ます。
- ステップ6 アップグレード後すぐにアップグレードされたバージョンに切り替えるには、[アップグレー ド後にクラスタのバージョンを切り替え(ISOの場合のみ有効)(witch-version cluster after upgrade (valid only for ISO))] チェックボックスをオンにします。それ以外の場合、アップグ レードされたバージョンは非アクティブのままとなり、後から手動でバージョンを切り替える 必要があります。
- ステップ7 [Next] をクリックします。
- ステップ8 インストールするアップグレード バージョンを選択し、[次へ(Next)]をクリックします。 アップグレードが開始されます。[インストールステータス(Installation Status)]ページに、 アップグレードに関する情報が表示されます。
- ステップ9 アップグレードが完了したら、[完了 (Finish)]をクリックします。 自動的にバージョンを切り替えるように選択した場合は、クラスタのリブートシーケンスに 従って、アップグレードされたバージョンでクラスタがリブートします。それ以外の場合、

アップグレードは非アクティブパーティションに保存されます。アップグレードされたソフト ウェアを使用するには、手動でバージョンを切り替える必要があります。

### CLIによるクラスタ全体のアップグレードの実行

コマンドラインインターフェイスを使用してクラスタ全体の簡易アップグレードを実行するに は、この手順を使用します。

(注)

このオプションは、アップグレード前のバージョンがリリース 12.5(x) 以降の場合に、直接標 準アップグレードでのみ使用できます。

#### 始める前に

クラスタ全体のリブートシーケンスの設定(6ページ):アップグレード後に自動的にバージョンを切り替える場合は、事前にリブートシーケンスを設定します。それ以外の場合、クラスタは最後に保存されたシーケンスを使用してリブートされます。リブートシーケンスが保存されていない場合は、デフォルトのシーケンスが使用されます。

- **ステップ1** Unified CM Publisher ノードで、コマンドライン インターフェイスにログインします。
- ステップ2 [utils system upgrade cluster]CLI コマンドを実行し、プロンプトに従います。
- **ステップ3** プロンプトが表示されたら、アップグレードファイルが保存されている場所を入力します。
  - SFTP または FTP 経由のリモート ファイル システム (Remote filesystem via SFTP or FTP) : サーバの詳細とログイン情報を入力するように求められます。
  - DVD/CD
  - ・ローカルイメージ(Local image): このオプションは、以前にアップグレードを開始してキャンセルした場合にのみ使用できます。アップグレードファイルはローカルに保存されています。
- **ステップ4** オプション。アップグレードの完了時に電子メールで通知するための SMTP ホストを入力します。
- **ステップ5** プロンプトが表示されたら、アップグレードファイルのダウンロード後に自動的にアップグレードを続行するかどうかを入力します。
  - •はい(Yes): すべてのノードにファイルがダウンロードされたら、アップグレードを開始します。
  - •いいえ(No): アップグレードファイルがローカルイメージとして保存されます。アップグレードは後で再起動できます。

- **ステップ6** プロンプトが表示されたら、アップグレード後に自動的にバージョンを切り替えるかどうかを 入力します。
  - ・はい(Yes):アップグレード後、クラスタは新しいバージョンに切り替わり、自動的に リブートします
  - ・いいえ(No):アップグレードは非アクティブパーティションに保存されます。後で手動でバージョンを切り替えることができます。
- ステップ7 インストールを開始するよう要求されたら、「はい(Yes)」と入力します。 アップグレード後に自動的にバージョンを切り替えるように選択した場合は、アップグレード の完了後、アップグレードされたバージョンでクラスタがリブートします。それ以外の場合、 アップグレードは非アクティブパーティションに保存され、後から手動でバージョンを切り替 えることができます。

### 手動によるバージョンの切り替え(クラスタ全体)

クラスタ全体の標準アップグレードを実行し、アップグレードを非アクティブパーティション に保存した場合は、アップグレード後にこの手順を使用して、手動でクラスタ全体のバージョ ンを切り替えることができます。

(注) この手順は、アップグレード前のバージョンが 12.5(1) 以降の標準アップグレードでのみ使用 できます。

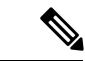

(注) CLIを使用してバージョンを切り替えるには、[utils system switch-version] CLI コマンドを 使用できます。ただし、これはノードごとに実行する必要があります。クラスタ全体のバー ジョンの切り替えは CLI コマンド経由では使用できません。

- ステップ1 Cisco Unified OS の管理または Cisco Unified CM IM and Presence OS の管理にログインします。
- ステップ2 [ソフトウェアアップグレード (Software Upgrades)]>[クラスタのリブート (Reboot Cluster)] を選択します。
- **ステップ3** オプション。まだリブートシーケンスを設定していない場合は、スライダを使用してリブート シーケンスを編集し、[**保存**(Save)]をクリックします。
- ステップ4 [バージョンの切り替え(Switch Version)] をクリックします。

### アップグレード準備 COP ファイルの実行(アップグレード後)

アップグレードが完了したら、アップグレード後のCOPファイルを実行します。これにより、 次の項目がチェックされます。

- ・インストールされた COP ファイル
- ネットワークサービスと接続(DNS、NTP、クラスタ内)
- FIPS モードのパスワードの長さの制限
- ・ライセンスの同期
- VMware ツールの互換性
- ・ディスク容量
- SIP および H.323 トランク登録
- データベース認証および複製のステータス
- データベースの健全性
- ・最新 DRS バックアップのステータス
- サービス ステータス
- ・インストールされた COP およびロケール
- デバイス登録ステータス数
- •エンタープライズ パラメータおよびサービス パラメータの設定
- TFTP 最大サービス数
- •アクティブ バージョンと非アクティブ バージョン

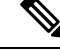

(注) アップグレード後には、システムの正常性を検証するために、アップグレード準備 COP ファ イルでアップグレード後のチェックを実行することを強く推奨します。

- **ステップ1** アップグレード準備 COP ファイルをダウンロードして、アップグレード後のテストを実行します。
  - a) ダウンロード サイトに移動します。
  - b) 移行先のリリースを選択し、[Unified Communications Manager ユーティリティ (Unified Communications Manager Utilities)]を選択します。

- c) アップグレード後のテストを実行するためのアップグレード COP ファイルをダウンロードします(たとえば ciscocm.postUpgradeCheck-00019.cop.sgn。ただし、最新のファイルはファイル名とバージョンが異なっている場合があります)。
- ステップ2 アップグレード後のシステムの正常性をチェックします。
  - a) COP ファイルを実行します。
  - b) COP ファイルから返された問題を解決します。
  - c) COP ファイルからエラーが返されなくなるまで、これらの手順を繰り返します。

#### 次のタスク

これでアップグレードは完了です。新しいソフトウェアを使い始めることができます。

## クラスタノードのアップグレード(直接更新)

クラスタノードをノードごとにアップグレードするには、これらのタスクを実行します。 Unified OS の管理または CLI インターフェイスを使用して直接更新アップグレードを実行する 場合は、この手順を使用する必要があります。

#### 始める前に

アップグレードISOファイルとアップグレード準備 COPファイルをダウンロードし、同じディ レクトリに保存します。ダウンロードの情報については、アップグレードファイルのダウン ロード (2ページ) を参照してください。

|       | コマンドまたはアクション                                                      | 目的                                                                                        |
|-------|-------------------------------------------------------------------|-------------------------------------------------------------------------------------------|
| ステップ1 | アップグレード準備 COP ファイルの実<br>行(アップグレード前) (4 ページ)                       | アップグレード準備 COP ファイルを実<br>行して、システムの接続と正常性を<br>チェックします。問題がある場合は、<br>アップグレードを続行する前に修正しま<br>す。 |
| ステップ2 | GUI または CLI インターフェイスを使<br>用して、クラスタノードをアップグレー<br>ドします。             | クラスタ内のクラスタ ノードをアップ<br>グレードします。                                                            |
|       | • OS の管理によるクラスタノードの<br>アップグレード(直接更新) (14<br>ページ)                  |                                                                                           |
|       | <ul> <li>CLIによるクラスタノードのアッ<br/>プグレード(直接更新) (16ペー<br/>ジ)</li> </ul> |                                                                                           |

|       | コマンドまたはアクション                                 | 目的                                                                            |
|-------|----------------------------------------------|-------------------------------------------------------------------------------|
| ステップ3 | 手動によるバージョンの切り替え(17<br>ページ)                   | オプション。アップグレード中に自動的<br>にバージョンの切り替えを行わなかった<br>場合は、この手順を使用して手動でバー<br>ジョンを切り替えます。 |
| ステップ4 | アップグレード準備 COP ファイルの実<br>行(アップグレード後) (18 ページ) | アップグレードの完了後、アップグレー<br>ド後の COP ファイルを実行して、シス<br>テムのアップグレード後の正常性を測定<br>します。      |

### アップグレード準備 COP ファイルの実行(アップグレード前)

アップグレード準備完了 COP ファイルによって、次の項目が確認されます。

- ・インストールされた COP ファイル
- ネットワーク サービスと接続(DNS、NTP、クラスタ内)
- FIPS モードのパスワードの長さの制限
- ライセンスの同期
- VMware ツールの互換性
- •ディスク容量
- •SIP および H.323 トランク登録
- ・データベース認証および複製のステータス
- データベースの健全性
- ・最新 DRS バックアップのステータス
- サービス ステータス
- ・インストールされた COP およびロケール
- デバイス登録ステータス数
- ・エンタープライズ パラメータおよびサービス パラメータの設定
- TFTP 最大サービス数
- •アクティブ バージョンと非アクティブ バージョン

(注)

- アップグレードの前に、アップグレード準備 COP ファイルを実行することを強く推奨します。これにより、アップグレードに失敗する可能性を大幅に減らすことができます。
  - COP ファイルは、アップグレード前のバージョンが 10.x 以降の場合に完全にサポートされます。アップグレード前のバージョンが 9.x の場合は、一部のオプションを使用できます。アップグレード前のバージョンが 8.x 以前の場合、COP ファイルは動作しません。アップグレード前のバージョンが 8.x 以前の場合は、付録の アップグレード前のタスク(手動プロセス)を参照してください。

#### 手順

- **ステップ1** アップグレード準備 COP ファイルをダウンロードして、アップグレード前のテストを実行します。
  - a) ダウンロード サイトに移動します。
  - b) 移行先のリリースを選択し、[Unified Communications Manager ユーティリティ(Unified Communications Manager Utilities)]を選択します。
  - c) アップグレード前のテストを実行するためのアップグレード COP ファイルをダウンロードします (たとえば ciscocm.preUpgradeCheck-00019.cop.sgn。ただし、最新のファイルはファイル名とバージョンが異なっている場合があります)。
- ステップ2 アップグレードのためのシステム準備を確認してください。
  - a) COPファイルを実行します。
  - b) COP ファイルから返された問題を解決します。
  - c) COP ファイルを再度実行します。
  - d) COP ファイルからエラーが返されなくなるまで、この手順を繰り返します。

### 推奨手順(更新アップグレード)

次の表は、クラスタ規模の更新アップグレードのためのノードアップグレード順序を示した推 奨ノードです。

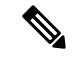

(注)

更新アップグレードのシーケンシングルールと時間要件の詳細については、付録のシーケンス ルールと時間要件を参照してください。

| 順序 | Unified Communications Manager $\mathcal{I}-\mathcal{F}$                                | IM and Presence Service $ eq  eq  eq$                                                                        |
|----|-----------------------------------------------------------------------------------------|----------------------------------------------------------------------------------------------------|
| 1  | パブリッシャ ノードを新しいソフトウェ<br>ア バージョンにアップグレードします。<br>新しいソフトウェアが非アクティブになり<br>ます。                |                                                                                                    |
| 2  | セカンダリ サブスクライバ ノードを並行<br>してアップグレードします。新しいソフト<br>ウェアが非アクティブになります。                         | Unified Communications Manager サ<br>ブスクライバ ノードと並行して IM<br>and Presence データベース パブリッ<br>シャ ノードをアップグレードしま<br>す。 |
| 3  | プライマリ サブスクライバ ノードのアッ<br>プグレード                                                           | サブスクライバ ノードをアップグ<br>レードします。新しいソフトウェア<br>が非アクティブになります。                                                        |
| 4  | パブリッシャ ノードのソフトウェア バー<br>ジョンを切り替えて再起動します。新しい<br>ソフトウェアがアクティブになります。                       |                                                                                                    |
| 5  | セカンダリ サブスクライバ ノードのソフ<br>トウェア バージョンを並行して切り替え<br>て再起動します。                                 | データベース パブリッシャ ノード<br>のソフトウェア バージョンを切り<br>替えて再起動します。新しいソフト<br>ウェアがアクティブになります。                                 |
| 6  | プライマリ サブスクライバ ノードのソフ<br>トウェア バージョンを並行して切り替え<br>て再起動します。                                 | サブスクライバノードのソフトウェ<br>ア バージョンを並行して切り替え<br>て再起動します。新しいソフトウェ<br>アがアクティブになります。                                    |
| 7  | 続行する前に、データベース レプリケー<br>ションが完了し、パブリッシャ ノードと<br>すべてのサブスクライバ ノードとの間で<br>機能していることを確認してください。 | データベース レプリケーションが<br>完了し、パブリッシャ ノードとす<br>べてのサブスクライバ ノードとの<br>間で機能していることを確認してく<br>ださい。                         |

#### 表 2: 更新アップグレードを実行するための推奨手順

### OSの管理によるクラスタノードのアップグレード(直接更新)

Cisco Unified Communications Manager または IM and Presence Service クラスタ ノードの直接更 新アップグレードを実行するには、この手順を実行します。更新アップグレードでは、ノード ごとにアップグレードを行う必要があります。

(注) アップグレード元のバージョンによっては、一部のアップグレードオプションが多少異なる場合があります。

#### 始める前に

アップグレードに使用するノードのシーケンスを計画します。詳細は、推奨手順(更新アップ グレード) (13ページ)を参照してください。

- ステップ1 Cisco Unified OS の管理または Cisco Unified IM and Presence OS の管理にログインします。
- ステップ2 [ソフトウェアのアップグレード(Software Upgrades)]>[インストール/アップグレード (Install/Upgrade)]を選択します。
- **ステップ3** [**ソース(Source**)] ドロップダウン ボックスから、アップグレード ファイルが保存されてい る場所に一致するオプションを選択します。
  - DVD/CD
  - •[SFTPサーバ(SFTP server)]:[ディレクトリ(Directory)]、[サーバ(Server)]アドレ ス、ログイン情報など、SFTP サーバの詳細を入力する必要があります。
- **ステップ4** オプション。アップグレードの完了時に電子メール通知を受け取るには、[SMTPサーバ(SMTP Server)]のアドレスと[電子メールの宛先(Email Destination)]を入力します。
- ステップ5 アップグレードファイルがダウンロードされたら自動的にアップグレードを開始する場合は、 [ダウンロード後にアップグレードを続行 (continue with upgrade after download)]をオンにし ます。このチェックボックスをオンにしない場合は、後で[ソース (Source)]を[ローカルファ イルシステム (Local filesystem)]に設定して、手動でアップグレードを開始する必要があり ます。
- ステップ6 アップグレード後すぐにアップグレードされたバージョンに切り替えるには、[アップグレード後にクラスタのバージョンを切り替え(ISOの場合のみ有効)(witch-version cluster after upgrade (valid only for ISO))] チェックボックスをオンにします。それ以外の場合、アップグレードされたバージョンは非アクティブのままとなり、後から手動でバージョンを切り替える必要があります。
- ステップ7 [Next] をクリックします。
- **ステップ8** インストールするアップグレードバージョンを選択し、[次へ(Next)]をクリックします。 アップグレードが開始されます。[インストールステータス(Installation Status)]ページに、 アップグレードに関する情報が表示されます。
- ステップ9 アップグレードが完了したら、[完了 (Finish)]をクリックします。 自動的にバージョンを切り替えるように選択した場合は、アップグレードされたバージョンで ノードが自動的にリブートします。それ以外の場合、アップグレードは非アクティブパーティ ションに保存され、後から手動でバージョンを切り替えることができます。

**ステップ10** 追加のクラスタノードについても、この手順を繰り返します。

### CLIによるクラスタノードのアップグレード(直接更新)

この手順を使用して、CLIを介して個々のクラスタノードをアップグレードします。

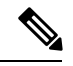

(注) アップグレード元のバージョンによっては、アップグレードオプションが異なる場合がありま す。

#### 始める前に

アップグレードに使用するノードのシーケンスを計画します。詳細は、推奨手順(更新アップ グレード) (13ページ)を参照してください。

- **ステップ1** アップグレードするノードで、コマンドライン インターフェイスにログインします。
- **ステップ2** [utils system upgrade initiate] CLI コマンドを実行し、プロンプトに従います。
- ステップ3 サブスクライバノードをアップグレードしている、および以前にこのノードをアップグレード している場合は、パブリッシャーノードの資格情報を使用してアップグレードするかどうかを 指定します(デフォルトは[はい(yes)])。
  - •はい(Yes): アップグレードプロセスはパブリッシャノードをチェックして、ソース ファイルとして使用できるローカルに保存されたアップグレードファイルを探します。
  - ・いいえ(No):ソースを選択するように求められます(次の手順を参照)。
- ステップ4 プロンプトが表示されたら、アップグレードファイルが保存されている場所を選択します。
  - SFTP または FTP 経由のリモート ファイルシステム(Remote filesystem via SFTP or FTP): サーバの詳細とログイン情報を入力するように求められます。
  - ・ローカル DVD/CD(Local DVD/CD): ローカルの CD または DVD のみ。
  - ローカルイメージ(Local image): このオプションは、以前にアップグレードを開始して完了しなかった場合にのみ使用できます。
- **ステップ5** オプション。アップグレードの完了時に電子メールで通知するための SMTP ホストを入力します。
- **ステップ6** プロンプトが表示されたら、アップグレードファイルのダウンロード後に自動的にアップグ レードを続行するかどうかを入力します。
  - •はい(Yes): すべてのノードにファイルがダウンロードされたら、アップグレードを開 始します。

- •いいえ(No):アップグレードファイルがローカルに保存されます。アップグレードは 後で再起動できます。
- **ステップ1** プロンプトが表示されたら、アップグレード後に自動的にバージョンを切り替えるかどうかを 入力します。
  - ・はい(Yes):アップグレード後、クラスタは新しいバージョンに切り替わり、自動的に リブートします。
  - ・いいえ(No):アップグレードは非アクティブパーティションに保存されます。後で手動でバージョンを切り替えることができます。

ステップ8 インストールの開始を確認するプロンプトが表示されたら、「Yes」と入力します。 アップグレード後に自動的にバージョンを切り替えるように選択した場合は、アップグレード の完了後、アップグレードされたバージョンでノードがリブートします。それ以外の場合、 アップグレードは非アクティブパーティションに保存され、後から手動でバージョンを切り替 えることができます。

### 手動によるバージョンの切り替え

アップグレードの一部として自動的にバージョンの切り替えを行わなかった場合は、この手順を使用して、手動でクラスタノードのバージョンを切り替えることができます。GUIと CLI のどちらも使用できます。

(注) クラスタ全体のバージョンの切り替えオプションは、アップグレード前のバージョンがリリース 12.5(x) 以降の場合に、直接標準アップグレードでのみ使用できます。詳しくは 手動によるバージョンの切り替え(クラスタ全体) (9ページ)

#### 手順

ステップ1 GUI を使用する場合:

- a) 切り替えるノードの Cisco Unified OS の管理または Cisco Unified IM and Presence OS の管理 インターフェイスにログインし、次の操作を実行します。
- b) [設定 (Settings)] > [バージョン (Version)] を選択します。
- c) アクティブなソフトウェアと非アクティブなソフトウェアのバージョンを確認します。
- d) [バージョンの切り替え(Switch Versions)]をクリックして、バージョンを切り替えてノードを再起動します。
- e) これらの手順を追加のクラスタノードに対して繰り返します。

ステップ2 CLI を使用する場合:

- a) ノードのコマンドラインインターフェイスにログインします。
- b) [utils system switch-version] CLI コマンドを実行します。

c) これらの手順を追加のクラスタノードに対して繰り返します。

### アップグレード準備 COP ファイルの実行(アップグレード後)

アップグレードが完了したら、アップグレード後のCOPファイルを実行します。これにより、 次の項目がチェックされます。

- ・インストールされた COP ファイル
- ネットワーク サービスと接続(DNS、NTP、クラスタ内)
- FIPS モードのパスワードの長さの制限
- ・ ライセンスの同期
- VMware ツールの互換性
- ・ディスク容量
- SIP および H.323 トランク登録
- データベース認証および複製のステータス
- データベースの健全性
- ・最新 DRS バックアップのステータス
- サービス ステータス
- ・インストールされた COP およびロケール
- デバイス登録ステータス数
- •エンタープライズ パラメータおよびサービス パラメータの設定
- TFTP 最大サービス数
- •アクティブ バージョンと非アクティブ バージョン

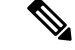

(注) アップグレード後には、システムの正常性を検証するために、アップグレード準備 COP ファ イルでアップグレード後のチェックを実行することを強く推奨します。

- **ステップ1** アップグレード準備 COP ファイルをダウンロードして、アップグレード後のテストを実行します。
  - a) ダウンロードサイトに移動します。

- b) 移行先のリリースを選択し、[Unified Communications Manager ユーティリティ (Unified Communications Manager Utilities)]を選択します。
- c) アップグレード後のテストを実行するためのアップグレード COP ファイルをダウンロードします (たとえば ciscocm.postUpgradeCheck-00019.cop.sgn。ただし、最新のファイル はファイル名とバージョンが異なっている場合があります)。
- ステップ2 アップグレード後のシステムの正常性をチェックします。
  - a) COPファイルを実行します。
  - b) COP ファイルから返された問題を解決します。
  - c) COP ファイルからエラーが返されなくなるまで、これらの手順を繰り返します。

#### 次のタスク

これでアップグレードは完了です。新しいソフトウェアを使い始めることができます。

## 以前のバージョンへのクラスタの切り替え

以前のバージョンにクラスタを切り替えるには、次の基本タスクを実行します。

#### 手順

- **ステップ1** パブリッシャ ノードをスイッチバックします。
- **ステップ2** すべてのバックアップサブスクライバノードをスイッチバックします。
- **ステップ3** すべてのプライマリ サブスクライバ ノードをスイッチバックします。
- **ステップ4** 以前の製品リリースに戻す場合は、クラスタ内のデータベースレプリケーションをリセットします。

### 以前のバージョンへのノードの切り替え

#### 手順

**ステップ1** アップグレードするノードの管理ソフトウェアにログインします。

- インスタントメッセージングとプレゼンスノードをアップグレードする場合は、Cisco Unified IM and Presence オペレーティングシステムの管理にログインします。
- ノードUnified Communications Managerをアップグレードしたら、Cisco Unified Communications Operating System Administration にログインします。

ステップ2 [設定 (Settings)] > [バージョン (Version)] を選択します。

[バージョンの設定(Version Settings)] ウィンドウが表示されます。

ステップ3 [バージョンの切り替え (Switch Versions)] ボタンをクリックします。

システムの再起動について確認すると、システムが再起動します。処理が完了するまでに最大で15分かかることがあります。

- ステップ4 バージョンの切り替えが正常に完了したことを確認するには、次の手順を実行します。
  - a) アップグレードするノードの管理ソフトウェアに再度ログインします。
  - b) [設定 (Settings)] > [バージョン (Version)] を選択します。

[バージョンの設定(Version Settings)] ウィンドウが表示されます。

- c) アクティブなパーティションで適切な製品バージョンが実行されていることを確認しま す。
- d) アクティブにしたサービスがすべて動作していることを確認します。
- e) パブリッシャノードの場合は、[Cisco Unified CM の管理(Cisco Unified CM Administration)] にログインします。
- f) ログインできること、および設定データが存在することを確認します。

## データベース レプリケーションのリセット

以前の製品リリースを実行するようにクラスタ内のサーバの設定を元に戻すには、クラスタ内 のデータベース レプリケーションを手動でリセットする必要があります。

#### 手順

ステップ1 パブリッシャ ノードでコマンドライン インターフェイスにログインします。

ステップ2 [utils dbreplication reset all] コマンドを実行します。